附件 3

## 永德县生源地信用助学贷款续贷操作流程

1.登陆。打开浏览器(谷歌、360 极速、QQ 极速或 IE11 以上),在地址栏输入 https://sls.cdb.com.cn, 按回车键进入网页,输入身份证号码、密码和验证 码,然后点击"登录"按钮,如下图所示:

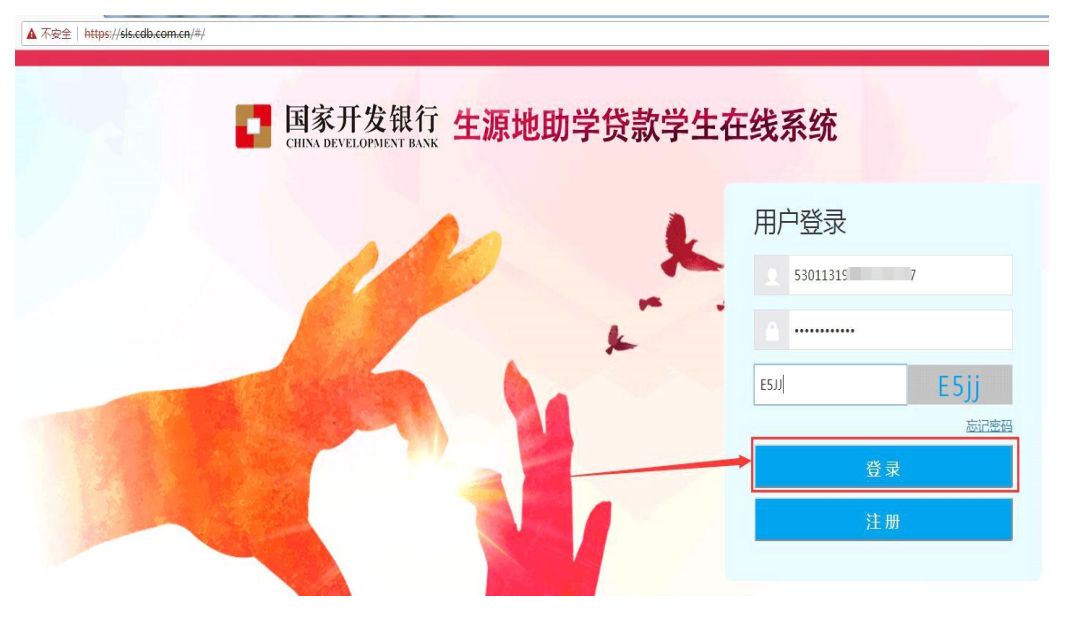

 进入系统后,点击"申请贷款"按钮,如下图 所示:

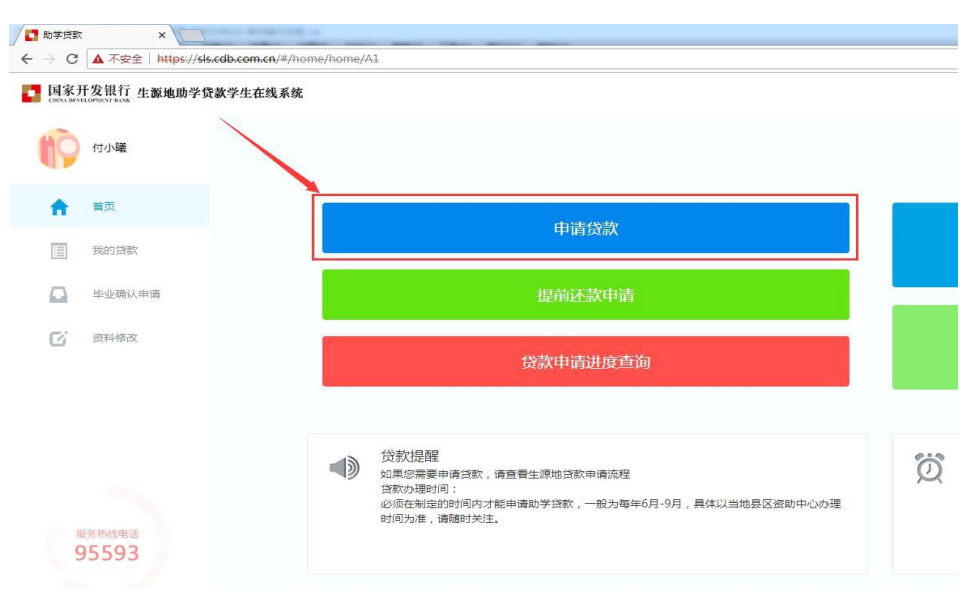

 3. 在弹出的"请填写贷款信息-贷款基本信息"窗口 内如实填写信息,然后点击"下一步"。如下图所 示:(注:学生应根据实际情况申请国家助学贷款额度)

\*\*\*\*\*\*\*\*\*

| 进行中                                                                    |                                                                | 2 未完                                                    | 35Q                                                                   |                                                            | 3 未完成                            |
|------------------------------------------------------------------------|----------------------------------------------------------------|---------------------------------------------------------|-----------------------------------------------------------------------|------------------------------------------------------------|----------------------------------|
| 姓名                                                                     | 8                                                              |                                                         | 申请学年                                                                  | 2018-2019学年                                                |                                  |
| 所在县资助中心                                                                | 云南省                                                            | • 临沧市                                                   | • B:                                                                  | 学生资助管理中心                                                   | •                                |
| 贷款金额                                                                   | 8000                                                           |                                                         | 贷款年限                                                                  | 15                                                         | •                                |
| 申请原因                                                                   | 劳动力少,引                                                         | 6稳定收入                                                   | •                                                                     | The day of the second second                               |                                  |
|                                                                        |                                                                |                                                         | 1. 1                                                                  | プ歌牛幌伴り                                                     | (近津取                             |
| 续贷声明                                                                   | 本人在大学等                                                         |                                                         | 日本 黄軍永师                                                               | は東京研究につい                                                   | का आज                            |
| 续贷声明                                                                   | 本人在大学学<br>过自己刻苦学<br>后,我一定再<br>请输入100至2                         | 4 习期间,团结同<br>4 习,潜心研究<br>9 接再厉在把答(<br>00 个 <del>字</del> | 同学,尊重老师<br>,各门功课成绩!<br>]学好的情况下                                        | ,认真学好各门学<br>奥好,没有挂科现<br>,积极投入社会实                           | 料,通<br>逾。今<br>溅活 ,               |
| <sup>续贷声明"</sup><br>个人账户信息                                             | 本人在大学学<br>过自己刻苦学<br>后,我一定再<br>清晰入 100 至 2                      | 4习期间,团结前<br>4习,潜心研究<br>1 接再厉在把各(<br>00 个 <del>字</del>   | 同学,尊重老师<br>,各门功课成绩!<br>]学好的情况下                                        | , 认真学好告门学<br>奥好, 没有挂科现<br>, 积极投入社会实                        | 料,通 。<br>逾。今   <br>践活 。          |
| 续贷声明<br>个人账户信息<br>代理结算机构                                               | 本人在大学学<br>过自己刻苦学<br>后,我一定再<br>请输入 100 至 2<br>支付宝(云南            | 43期间,团结<br>43,潜心研究<br>9後再厉在把各(<br>00 个字                 | 同学,尊重老师<br>,各(1功课成绩)<br>]学好的情况下<br>支付宝(云南)                            | , 认真学好各门学<br>奥好, 没有挂科现<br>, 积极投入社会实                        | 料,道<br>象。今<br>說活 •               |
| 续贷声明<br>个人账户信息<br>代理结算机构                                               | 本人在大学学<br>过自己刻苦学<br>后,我一定再<br>请献入 100 至 2<br>支付宝(云南            | 43期间,团结的<br>43,潜心研究<br>9接再厉在把各(<br>00 个字                | 同学,尊重老师,各门功课成绩的<br>,各门功课成绩的<br>了学好的情况下<br>支付宝(云南)<br>2、续贷声明           | , 认真学好各门学<br>與好, 没有挂科现<br>, 积极投入社会实<br>月无法复制,              | 料,通<br>激。今<br>跳活                 |
| 续贷声明<br>个人账户信息<br>代理结算机构<br>。<br><sup>2</sup><br>聚户名                   | 本人在大学学<br>过自己刻苦学<br>后,我一定再<br>请输入 100 至 2<br>支付宝(云南            | 43期间,团结附<br>43,潜心研究<br>136再厉在把各(<br>00个字                | 同学,尊重老师<br>,各门功课成绩!<br>]学好的情况下<br>支付宝(云南)<br>2、续贷声明<br>录入,要求          | , 认真学好告门学<br>與好, 没有挂科现<br>, 积极投入社会实<br>月无法复制,<br>100-200字, | 料,通<br>激,今<br>跳活<br>雷要直打<br>结合自己 |
| 续贷声明<br>个人账户信息<br>代理结算机构<br><sup>↓</sup><br>聚户名<br><sup>3</sup><br>聚户名 | 本人在大学学<br>过自己刻苦学<br>后,我一定再<br>请输入100至20<br>支付宝(云南)<br>量<br>533 | *习期间,团结<br>*习,潜心研究<br>接再厉在把答(<br>00 个字<br>) •           | 同学,尊重老师,<br>各门功课成绩;<br>门学好的情况下<br>支付宝(云南)<br>2、续贷声明<br>录入,要求<br>实际情况写 | , 认真学好各门学<br>奥好, 没有挂科现<br>, 积极投入社会实<br>月无法复制,<br>100-200字, | 料,通<br>激。今<br>跳活<br>需要直打<br>结合自言 |

4. 进入"请填写贷款信息-共同借款人信息"界面
(此界面下无法修改共同借款的任何信息,若发现
信息有误,需到"资料修改"界面进行修改)。点击
"下一步",如下图所示:

(注: 共同借款人身份证照片不用上传)

请填写贷款信息-共同借款人信息

| 1 已完成     | (2) 进行                 | 亍中    |        | ③ 未完成 |
|-----------|------------------------|-------|--------|-------|
| 选择共同借款人   | × •                    |       |        |       |
| 姓名        | ×                      | 关系    | 父亲     | ٠     |
| 身份证号      | 5335251969             | 手机    | 1      |       |
| 家庭电话      | 139 7                  | 由尽有高  | 677704 |       |
| 身份证有效起始日期 | 格式:1990-01-01          |       |        |       |
| 身份证有效结束日期 | 相近:1990-01-01          | 11 永久 |        |       |
| 健康状况      | ●健康 ◎ 唐肉               |       |        | 14    |
| 户籍地址      |                        |       |        |       |
| 云南省       | • 临沧市                  | ٠     | 永德县    | •     |
| 南伞镇田坝村委会  | 全所指赢组                  |       |        |       |
| 家庭地址      | 与户籍地址一致                |       |        |       |
| 云南省       | • 临沧市                  | •     | 永德县    |       |
|           | 各篇组                    |       |        |       |
| 共同借款人身份   | 证照片上传<br>同借款人身份证照片上传 💛 | 1.    | 此按钮不用  | 操作    |
| 溫馨提示:请如   | 实填写,否则会影响您的贷款          | 2     | 2、点    | 击     |
|           | 上一歩                    | ₩.    |        |       |

- ×

## 5. 核对信息无误后,点击"申请贷款"按钮,如下图所示:

|                 | 贷款资料确认                                                                                                    | × |
|-----------------|----------------------------------------------------------------------------------------------------|---|
| 已完成             | 2 已完成 3 未完成                                                                                                    | 3 |
| 贷款信息确认          |                                                                                                    |   |
| 姓名:             | 申请李年: 2018-2019                                                                                                    |   |
| 贷款金额: 8000      | 贷款年限:15年                                                                                                    |   |
| 申请原因:劳动力少,无稳定收入 |                                                                                                    |   |
|                 | 2019时子,每重老时,60月子灯台11子44,通过<br>8,各门功课成绩良好,没有挂科现象。今后,我<br>好的情况下,积极投入社会实践活动,努力回报<br>得以充分发挥。                                                                                                    |   |
| 姓名: 影           | 專份证号: 53. 10                                                                                                    |   |
| 关系: 父亲          | 联系电话:1' 92                                                                                                    |   |
| 家庭电话:1          | 曲[5]编: 677704                                                                                                    |   |
| 共同借款人身份证有效期起始日: |                                                                                                    |   |
| 共同借款人身份证有效期结束日: |                                                                                                    |   |
| 健康状況:健康         |                                                                                                    |   |
| 户籍地址:云南省临沧市。    | and the second second se |   |
| 家庭地址:云南省临汾市     |                                                                                                    |   |
|                 | 点击                                                                                                    |   |
|                 |                                                                                                    |   |
|                 |                                                                                                    |   |

6. 在"贷款申请提交成功"界面,点击"导出申请表"按钮,带着申请表原件和身份证到现场签订合同。如下图所示:

| 贷款申请:                          | 提交成功        | ×      |
|--------------------------------|-------------|--------|
| 请携带以下申贷材料,前往县级资助中<br>件,《申请表》原件 | 中心办理手续:办理人本 | 人的身份证原 |
|                                | 导出申请表       | 确定     |
|                                |             |        |

## 7. 导出的申请表如下图所示:

| 云南谷      | 省临沧市永德县                                                                                                    | ~                                                                                                    |                                                                                                    |                                                                                                    |                                                                                                    |
|----------|----------------------------------------------------------------------------------------------------|----------------------------------------------------------------------------------------------------|----------------------------------------------------------------------------------------------------|----------------------------------------------------------------------------------------------------|----------------------------------------------------------------------------------------------------|
|          | 姓名                                                                                                    | *                                                                                                    | 身份证号                                                                                                    | 5335                                                                                                    |                                                                                                    |
| 学生       | 入学前户籍                                                                                                    | 云南省临沧市永德县.                                                                                                    |                                                                                                    |                                                                                                    |                                                                                                    |
|          | 手机                                                                                                    | 191                                                                                                    |                                                                                                    |                                                                                                    |                                                                                                    |
|          | QQ 号                                                                                                    | 2950227041                                                                                                    | 微信号                                                                                                    | үх                                                                                                    | 1                                                                                                    |
| #        | 姓名                                                                                                    | 4.III                                                                                                    | 与学生关系                                                                                                    | 父亲                                                                                                    |                                                                                                    |
| 同借金      | 身份证号                                                                                                    | 533                                                                                                    | 手机                                                                                                    | 150 )                                                                                                    |                                                                                                    |
| X        | 居住地址                                                                                                    | 云南省临沧市永德县.                                                                                                    | 编:677                                                                                                    | 2/1                                                                                                    |                                                                                                    |
| 萬学       | 高校名称                                                                                                    | 大理大学                                                                                                    | 学历                                                                                                    | <ul> <li>□研究生 √ 力</li> <li>□大学专科</li> </ul>                                                                                    | (学本科                                                                                                    |
| 信息       | 入学年份                                                                                                    | 2018年                                                                                                    | 学制                                                                                                    | 5年制                                                                                                    |                                                                                                    |
|          |                                                                                                    | 8000 0 -                                                                                                    |                                                                                                    |                                                                                                    |                                                                                                    |
|          | 本次甲貸金额                                                                                                    | 0000.052                                                                                                    | 本次申贷期限                                                                                                    | 15 14                                                                                                    |                                                                                                    |
| 申请及法     | 本次甲貸金额                                                                                                    | 在学校,学习上我努力刻音,团结同学<br>活动,丰富大学生活,在学校,我学会<br>到了贵行对贫困学生的支持与帮助,由:<br>想在下学年继续申请贵行的助学贷款。                                                                                                    | 本次申貸期限<br>• 我积极参加社团、学生团体联合<br>7 独立、坚强,首先都谢国家开发;<br>子目前家路经济条件应付不了我的<br>在本学年的学习中,我明确自己的                                                                                                    | 15 年<br>会等组织,并积极;<br>银行,我上学年贷;<br>下学年在校费用做;<br>目标,勤奋努力,                                                                        | 參加班級及社团<br>航过程中切实感:<br>旧存在困难,所<br>成绩代秀。                                                                                                    |
| 申请及确认    | 本(大甲)(金額)                                                                                                    | 在学校、学习上较势力刻音。团独同学<br>活动、丰富大学生活。在学校、我学会<br>到了我行对贫困学生的支持与帮助、由<br>想在下学年继续申请我行的助学贷款。<br>本人保证上述信息属实、申请国家开发                                                                                                    | 本次申貸期限<br>, 我积极参加社团、学生团体联合<br>了独立、坚强。首先影谢国家开发<br>行目前家路经济条件应付不了我的<br>在本学年的学习中,我明确自己的<br>現行生源地信用助学该款是本人真                                                                                                   | 15 年<br>会等组织,并积极组织,并积极组织,我上学年贷款<br>下学年在故费用彻<br>目标,勤奋努力,<br>实意愿的体现。                                                             | 参加班级及社团。<br>航过程中切实感:<br>旧存在困难。所<br>成绩优秀。                                                                                                    |
| 申请及确认    | 本次甲员金额<br>续贷声明<br>签字确认                                                                                                    | 在学校、学习上较势力刻言。团结同学<br>活动,丰富大学生活。在学校、教学会<br>到了最行对贫困学生的支持与帮助。由<br>想在下学年继续申请贵行的助学贷款。<br>本人保证上述借息属实,申请国家开发<br>签字确认:                                                                                                    | 本次申貸期限<br>. 我积极参加社团、学生团体获合<br>了独立、坚强。首先部街国家开关;<br>子目前家路经济条件应付不了我的<br>在本学年的学习中,我明确自己的<br>根行生源地信用助学贷款是本人真                                                                                                  | 15 年<br>会等组织,并积极级<br>银行,我上学年贷款<br>下学年倍校费用做<br>目标,勤奋势力,<br>实意愿的体现。<br>年月                                                        | 参加获取支社员)<br>就过程中切实感到<br>日存在困难。所行<br>成绩优秀。<br>日                                                                                                    |
| 申请及确认    | 本<br>(大甲)<br>(金<br>(<br>)<br>(<br>)<br>(<br>)<br>(<br>)<br>(<br>)<br>(<br>)<br>(<br>)<br>(<br>)<br>(<br>)                                       | 在学校、学习上我努力刻言。团结同学<br>活动,丰富大学生活。在学校、教学会<br>到了最行对贫困学生的支持与帮助。由<br>想在下学年继续申请贵行的助学贷款。<br>本人保证上述借息,属实,申请国家开发<br>签字确认。                                                                                                    | 本次申贷期限<br>. 我积极参加社团、学生团体联合<br>了独立、坚强。首先部街国家开发;<br>子目前家路经济条件应付不了我的<br>在本学年的学习中,我明确自己的<br>银行生源地信用助学贷款是本人真                                                                                                  | 15年<br>会等组织,并积极转<br>读行,                                                                                                    | 参加转级及社团结<br>航过程中切实感到<br>日存在困难。新行<br>成绩优务。<br>目                                                                                                    |
| 申请及确认    | 本(大甲)(金額<br><b>续货声明</b><br><b>签字确认</b><br>说明:<br>1. 申请办理国                                                                                       | 在学校、学习上较势力刻言。团结同学<br>活动,率富大学生活。在学校、安学会<br>到了最行对贫困学生的支持与帮助。由<br>想在下学年继续申请最行的助学贷款。<br>本人保证上述借息属实,申请国家开发<br>签字确认:<br>家开发银行生源地信用助学贷款续;                                                                                                    | 本次申贷期限<br>. 我积极参加社团、学生团件联合<br>了独立、坚强。首先都谢国家开发;<br>子目前家路缝济条件应付不了我的<br>在本学年的学习中,我明确自己的<br>极行生源地信用助学贷款是本人真<br>————————————————————————————————————                                                          | 15 年<br>会等组织,并积极;<br>限行,致上学年校,<br>下学年在校费用做<br>目标,勤奋势力,<br>实意愿的体现。<br>月                                                         | 参加班级及社团4<br>助过程中切式感<br>旧存在困难。所<br>成绩优秀。<br>日                                                                                                    |
| 申请及确认    | 本次甲號金額<br><b>錠貸声明</b><br><b>签字确认</b><br>说明:<br>1.申请办理国<br>2.请申请人理                                                                               | 20000000<br>老学校、学习上较努力刻言。团独同学<br>活动,丰富大学生活。它学校、我学会<br>到了贯行对贫困学生的支持与帮助,由<br>想在下学年继续申请贯行的助学贷款。<br>本人保证上述信息属实,申请国家开发<br>盔字确认。<br>家开发银行生源地信用助学贷款袋<br>装善保管(借款合同)和助学贷款袋                                                                                                    | 本次申貸期限<br>. 我积极参加社团、学生团件获合<br>了独立、坚强。首先都谢国家开发;<br>子目前家路经济条件应付不了我的<br>在本学年的学习中,我明确自己的<br>银行生源地倍用助学贷款是本人真<br>————————————————————————————————————                                                          | 10 年                                                                                                    | 参加班级及社团,<br>助过程中切实感。<br>日存在团难。所认<br>成绩代务。<br>日<br>日<br>日                                                                                                    |
| 申请及确认 填  | 本(大甲)は金額<br><b> </b>                                                                                                    | 在学校、学习上我努力刻音。团独同学<br>活动,丰富大学生活。在学校、教学会<br>到了贯行对贫困学生的支持与帮助。由<br>想在下学年继续申请贵行的助学贷款。<br>本人保证上述信息属实,申请国家开发<br>签字确认:<br>家开发银行生源地信用助学贷款委<br>长信息管理系统承入电子回责。                                                                                                    | 本次申貸期限<br>。我积极参加社团、学生团体联合<br>了独立、坚强。首先部省国家开发,<br>子目前家庭经济条件应付不了我的<br>在本学年的学习中。我明确自己的<br>极行生源地信用助学贷款是本人互<br>使的学生需要填写本表。<br>强证明,并请高校老师在当点                                                                   | 15年<br>会等違识,并积极<br>級行,我上学年校委用机<br>目标,勤奋势力,<br>女意愿的体现。<br>月<br>510月10日前i                                                        | 參加税级及社团的<br>就过程中切实感到<br>旧存在困难。所行<br>成绩代务。<br><br>目<br>目<br>日<br>日<br>日<br>存<br>七<br>団<br>本<br>。<br>所<br>行<br>、<br>一<br>和<br>。<br>所<br>一<br>本<br>一<br>和<br>。<br>所<br>一<br>不<br>一<br>不<br>一<br>一<br>一<br>一<br>一<br>一<br>一<br>一<br>二<br>一<br>一<br>一<br>二<br>一<br>一<br>一<br>一<br>一<br>一<br>一<br>一<br>一<br>一<br>一<br>一<br>一 |
| 申请及确认    | 本(大甲) 全 使                                                                                                    | 在学校、学习上较努力刻音。团独同学<br>活动、丰富大学生活。在学校、教学会<br>到了我行对贫困学生的支持与帮助、由<br>想在下学年继续申请我行的助学贷款。<br>本人保证上述信息,属实、申请国家开发<br>签字确认:<br>家开发银行生源地信用助学贷款受<br>就信息管理系统录入电子回执。<br>各必填写有效的手机号码,我行将进                                                                                                    | 本次申貸期限<br>。我积极参加社团、学生团体联合<br>了独立、坚强。首先部诸国家开发,<br>子目前家庭经济条件应付不了我的<br>在本学年的学习中。我明确自己的<br>現行生源地信用助学贷款是本人重<br>一<br>笑的学生需要填写本表。<br>2理证明,并请高校老师在当年<br>过手机短信将回执验证码发送                                            | 15年       15年       会等違訳,并积极指<br>級行,我上学年党的目标。       下学年宅校表示的体现。      月      月10月前1       510月10日前1       芝星申请人手机。              | 参加                                                                                                    |
| 申请及确认    | 本次甲號金額<br><b>续贷声明</b><br><b>签字确认</b><br>说明:<br>1.申请办理国<br>行動学员<br>3.请申请人<br>学员款合则                                                               | 在学校、学习上我努力刻言,团独同学活动,丰富大学生活,在学校、学习上我努力刻言,团独同学活动,丰富大学生活,在学校、我学师功,由<br>想在下学年继续申请贵行的助学贷款,由<br>想在下学年继续申请贵行的助学贷款,<br>本人保证上述信息周武,申请国家开发<br>签字确认:<br>家开发银行生源地信用助学贷款给;<br>医等保管(借款合同)和助学贷款给;<br>医等保管(借款合同)和助学贷款给;<br>医,如其写有效的手机号码,我行将通<br>司办理进展。                                                                                                    | 本次申贷期限<br>. 我积极参加社团、学生团体联合<br>了独立、坚强。首先密谢国家开发;<br>子目前家路经济条件应付不了我的<br>在本学年的学习中,我明确自己的<br>银行生源地信用助学贷款是本人国<br>一<br>笑的学生需要填写本表。<br>理证明,并请高校老师在当身<br>批手机短信将回执验证码发送                                            | 15年<br>会等選訳,并积极,<br>版行, 我上学年的<br>首称, 勤奋努力,<br>实定愿的体现,<br>                                                                      | 参加税额及社园。<br>助过程年切或感<br>旧存在困难。所<br>成绩优务。<br>目<br>自过国家开发;<br>并实时提示。                                                                                                    |
| 申请及确认 壞  | 本次甲酸釜額           錠貸声明           签字确认           送明:           1.申请办理国           2.请申请人至<br>行助学贷钱           学贷款合計           4.申请人可<br>还等情况;       | 2000 000<br>老学校、学习上较努力刻音。团独同学<br>活动、丰富大学生活。它学校、我学会<br>到了贯行对贫困学生的支持与帮助、由<br>想在下学年继续申请贯行的助学贷款。<br>本人保证上述信息属实、申请国家开发<br>鉴字确认。<br>家开发银行生源地信用助学贷款偿<br>获得保管(借款合同)和助学贷款偿<br>系开发银行生源地信用助学贷款偿<br>获得保管包围系就获入电子回热。<br>务必填写有效的音机号码。我行将通<br>可办理进展。<br>以在我行学生在线照务系统查看申请<br>青,网址如下:                                                                                                    | 本次申逻期限<br>。我积极参加社团、学生团体联合<br>了独立、坚强。首先部诸国家并供<br>方相立、坚强。首先部诸国家并供<br>大目前家庭选择条件应付不了我的<br>在本学年的学习中,我明确自己的<br>极行生源地信用助学贷款是本人真<br>一<br>贷的学生需要填写本表。<br>理证明,并请高校老师在当由<br>就过手机短信将回执验证码发送<br>表、借款合同等,并可以了自         | 10年<br>会等選訳,并积极很<br>級行,我上学年级招<br>下学年老校员司彻<br>目标,勤奋势力,<br>支急愿的体现.<br>年月<br>510月10日前1<br>世 至申请人手机,<br>译贷款审批、资金                   | 餘加税级及社团。<br>由存在因难。所<br>成绩代务。<br>日<br>且过国家开发。<br>并实时提示目<br>全划付及本息的                                                                                                    |
| 申请及确认 填  | 本次甲號金額<br><b>续贷声明</b><br><b>签字确认</b><br>说明:<br>1.申请办理国<br>2.请申请人<br>2.请申请人<br>3.请申请人<br>4.申请人可<br>还等情况;<br><u>www.csls</u> 。<br>5.              | 2000.000<br>名学校、学习上较努力刻音。团独同学<br>活动、丰富大学生活。在学校、教学会<br>到了贯行对贫困学生的支持与帮助、由<br>想在下学年继续申请贵行的助学贷款。<br>本人保证上述信息周珠、申请国家开发<br>签字确认。<br>家开发银行生源地信用助学贷款做<br>安德保管《借款合同》和助学贷款做<br>长修理有效的手机号码。我行将迟<br>司办理进展。<br>以在我行学生在线服务系统查看申请<br>者。网址如下:<br>cdb.com.cn<br>1000-101                                                                                                    | 本次申貸期限<br>。我积极参加社团、学生团体联合<br>了独立、坚强、首先部省国家开发;<br>子目前家庭经济条件应付不了我的<br>在本学年的学习中。我明确自己的<br>模行生源地信用助学贷款是本人互<br>使的学生需要填写本表。<br>建证明,并请高校老师在当名<br>建证手机短信将回执验证码发送<br>很太、借款合同等,并可以了象                               | 15 年<br>会等選訳, 并积极税<br>級行, 我上学年税及用机<br>目标, 勤奋势力,<br>太宠愿的体现.<br>                                                                 | 參加稅設入社团的<br>就过程中切卖感到<br>旧存在因难。所<br>成绩代务。<br>目<br>目<br>目<br>目<br>目<br>目<br>目<br>目<br>目<br>目<br>目<br>目<br><br>目<br>                                                                                                    |
| 申请及确认    | 本次甲號金額<br><b> </b>                                                                                                    | 在学校、学习上较努力刻音,团独同学活动,率富大学生活。在学校、学习上较努力刻音,团独同学活动,率富大学生活。在学校、教学活动,率高大学年继续申请贵行的助学贷款。<br>本人保证上述信息周云,申请国家开发<br>签字确认:<br>家开发银行生源地信用助学贷款委计<br>实等保管《信款合同》和助学贷款委计<br>实等保管《信款合同》和助学贷款委<br>就信息管理系统录入电子回执。<br>多必填写有效的手机号码,我行将进<br>司办理进展。<br>以在我行学生在线照务系统查看申请<br>高,网址如下;<br>cdb.com.cm<br>期间利息电财政全额补贴。<br>存在的1.0 = 00 □111 [1250]世纪三C                                                                                                    | 本次申貸期限<br>。我积极参加社团、学生团体联合<br>7 独立、坚强。首先部诸国家开发,<br>子目前家庭经济条件应付不了我的<br>在本学年的学习中。我明确自己的<br>银行生源地信用助学贷款是本人互<br>"要证明,并请高校老师在当自<br>批手机短信将回执验证码发进<br>服表、借款合同等,并可以了象                                             | 15年       15年       会等違認,并积极;<br>板子、数上学年党以<br>下学年它以灵用的体现。      月      月10月前1       510月10日前1       送至申请人手机、资金                  | 参加税政及社团3<br>10年在回难。所<br>10年在回难。所<br>成绩优务。<br>目<br>目<br>目<br>目<br>目<br>目<br>日<br>日<br>平<br>四<br>理<br>本<br>四<br>元<br>。<br>所<br>1<br>一<br>日<br>年<br>二<br>四<br>二<br>日<br>平<br>二<br>四<br>元<br>。<br>所<br>1<br>二<br>一<br>日<br>平<br>二<br>四<br>元<br>。<br>所<br>1<br>二<br>一<br>日<br>平<br>二<br>四<br>元<br>所<br>1<br>二<br>一<br>日<br>一<br>二<br>日<br>一<br>二<br>日<br>一<br>二<br>日<br>一<br>二<br>日<br>一<br>二<br>二<br>一<br>一<br>日<br>一<br>二<br>二<br>一<br>二<br>一<br>二<br>一<br>二<br>一<br>二<br>一<br>二<br>二<br>二<br>二<br>二<br>二<br>二<br>二<br>二<br>二<br>二<br>二<br>二                                                                                                    |
| 申请及确认    | 本次甲號金額<br><b>续贷声明</b><br><b>签字确认</b><br>道明:<br>1.申请办理国<br>2.请申请人<br>行助请人<br>学贷款合計<br>4.申请人们<br>工<br>工<br>等上记,令<br>5.学生在读集<br>6.毕业记后,令<br>7."说你? | <ul> <li>2000 300</li> <li>2000 300</li> <li>2000 200</li> <li>2000 200</li> <li>200 200</li> <li>200 200</li></ul> | 本次申貸期限<br>• 我积极参加社团、学生团体联合<br>7 独立、坚强。首先部诸国度开发,<br>子目前家庭越济条件应付不了我的<br>花本学年的学习中,我明确自己的<br>現行生源地信用助学贷款是本人互<br>"要」<br>"要」<br>"要」<br>"要」<br>"要」<br>"要」<br>"要」<br>"要」                                         | 15年       15年       会等選択,并积极,<br>版行,我上学年党以同常的体现。       二年       二年       月       510月10日前1       些至申请人手机,<br>發飲新审批、资金       ** | 参加税级及社园的<br>就过程中切卖高3<br>旧存在困难。所订<br>成绩优秀。<br>目<br>且过国家开发考<br>并实时提示目<br>金划付及本息相                                                                                                    |
| 申请及确认 填表 | 本次甲號金額<br><b> </b>                                                                                                    | 在学校、学习上較努力刻音。团始同学<br>活动、丰富大学主活。在学校、教学会<br>到了長行对贫困学生的支持与帮助、由<br>想在下学年継続申请最行的助学贷款。<br>本人保证上述信息展实、申请国家开发<br>旅宇确认。<br>家开发银行生源地信用助学贷款贷款<br>委響條管(借款合同)和助学贷款贷款<br>各必填写有效的书机号码,我行将退<br>可办理进展。<br>以在我行学生在线服务系统查看申请<br>者,网址如下。<br>cdb.com.com<br>四利型由财政全额补贴。<br>每年的12月20日以及到期最后一-<br>是人生路上最宝贵的基石,是您未<br>可下学上,这种位时代本数,厚华全地                                                                                                    | 本次申貸期限<br>. 我积极参加社团、学生团件联合<br>7 独立、坚强。首先都被国家开关;<br>子目前家庭经济条件应付不了我的<br>在本学年的学习中,我明确自己的<br>模行生源地信用助学贷款是本人国<br>一<br>贷的学生需要填写本表。<br>建理证明,并请高校老师在当自<br>批手机短信将回执验证码发送<br>很太、借款合同等,并可以了象<br>年的9月20日为还款日,遵<br>中。 | 10 年                                                                                                    | 参加转级及社团<br>助过程中切实都<br>旧存在困难。所<br>成绩代秀。<br>日<br>且过国家开发;<br>并实时提示」<br>全划付及本息付<br>                                                                                                    |